# SI de suivi des aides à la pierre

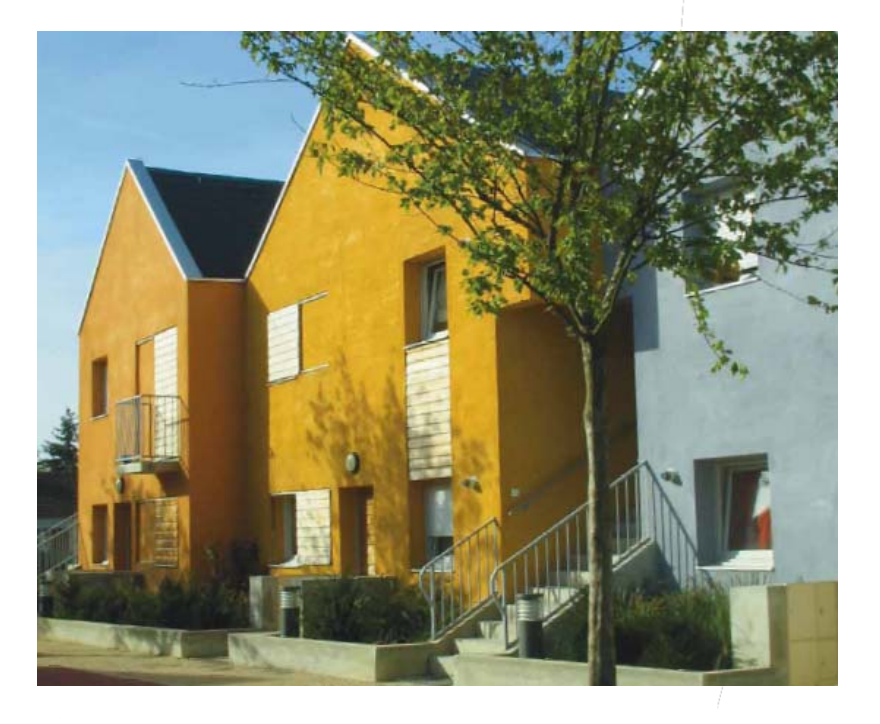

SPLS : suivi et programmation des logements sociaux

Présentation générale de l'outil

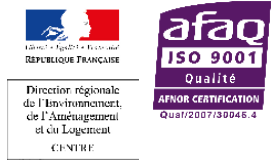

Service Bâtiment, Logement, Aménagement Durables - DREAL Centre

Ministère de l'Égalité des Territoires et du Logement

## Qu'est-ce que le portail SPLS, quels sont ses objectifs ?

Le portail **SPLS** (Suivi de la Production de Logements sociaux) est un **télé-service (portail internet)** permettant aux maîtres d'ouvrages de **déposer une demande d'aide à la pierre directement auprès des services responsables de la programmation**.

Les principaux objectifs du portail :

- Disposer de l'information la plus complète sur la vie d'une opération depuis sa conception jusqu'à la livraison,
- Assurer un suivi des dossiers optimisé,
- Simplifier et uniformiser le partage des informations entre acteurs locaux,
- Enrichir et permettre une meilleure connaissance des besoins en financement.
- Constituer le socle de dématérialisation de l'instruction des dossiers de financement à horizon 2014-2015

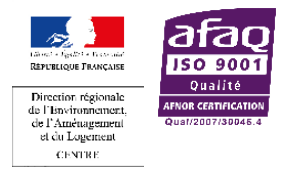

## Quelle est la place du portail SPLS au sein du dispositif général ?

- L'outil SPLS (Suivi de la Production de Logements sociaux) est un relais entre les bailleurs sociaux et les services instructeurs.
- Il se présente sous la forme d'un portail web.

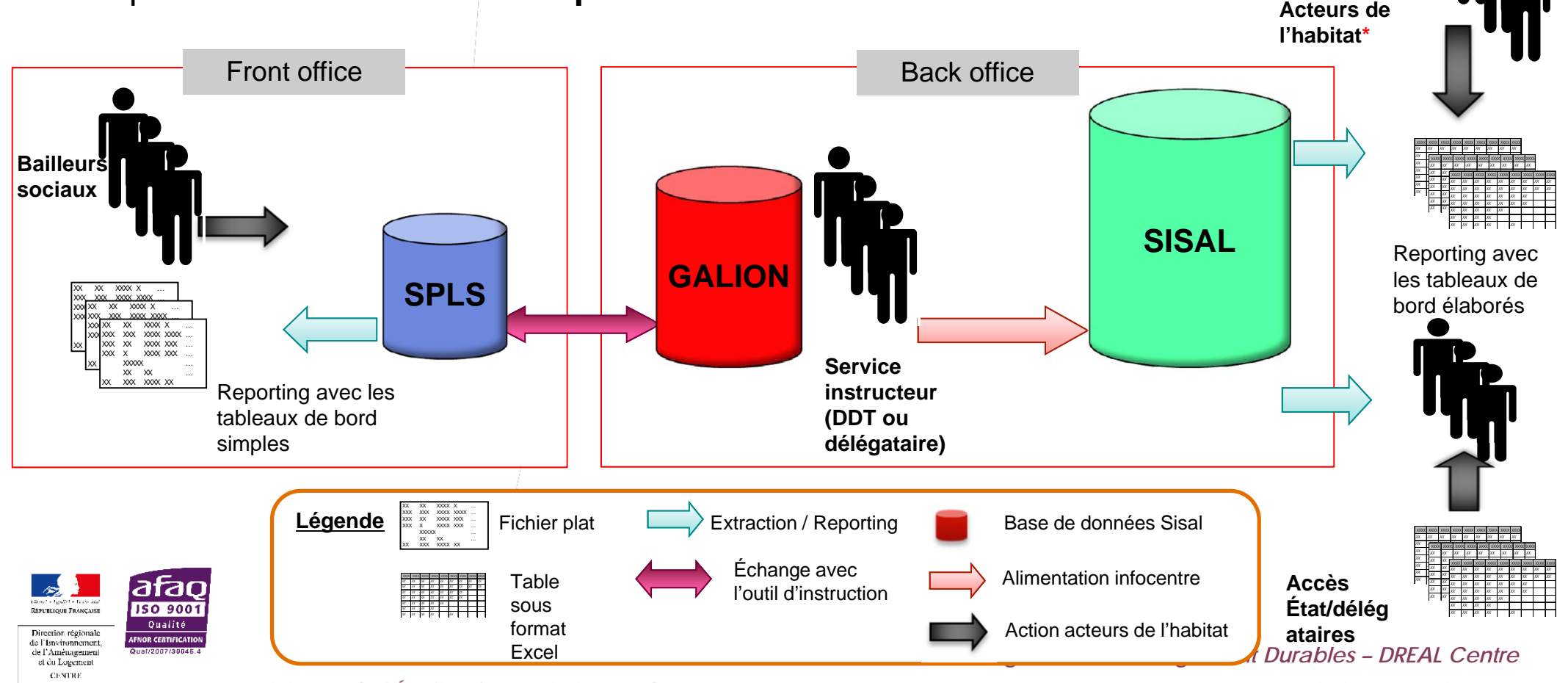

Ministère de l'Égalité des Territoires et du Logement

## Quels sont les acteurs du SPLS ? Que peuvent-ils faire ?

| Rôles             | Maître d'ouvrage                                                                     | Gestionnaire<br>(responsable programmation)                                                              | Instructeur                                             |  |  |  |
|-------------------|--------------------------------------------------------------------------------------|----------------------------------------------------------------------------------------------------|---------------------------------------------------------|--|--|--|
| Acteurs           | <ul> <li>Organismes HLM,</li> <li>Communes,</li> <li>Associations agréées</li> </ul> | <ul> <li>DDT</li> <li>Délégataires</li> </ul>                                                            | <ul> <li>DDT</li> <li>Délégataires de type 3</li> </ul> |  |  |  |
| Outils            | • SPLS                                                                               | SPLS via GALION                                                                                          | GALION                                                  |  |  |  |
| Habilitations     | Profils                                                                              |                                                                                                    |                                                         |  |  |  |
| Saisir et valider | <ul> <li>Administrateur MO</li> <li>Gestionnaire Principal MO</li> </ul>             | <ul> <li>Administrateur Local État et<br/>Délégataire</li> <li>Instructeur Responsable Chorus</li> </ul> |                                                         |  |  |  |
| Saisir            | Gestionnaire Délégué MO                                                              | Instructeur Etat ou délégataire                                                                          | Cf profils Galion                                       |  |  |  |
| - Lire            | Lecteur MO                                                                           | Lecteur État ou Délégataire                                                                              |                                                         |  |  |  |
| Cas particulier   |                                                                                      | <ul> <li>Instructeur avec MAD peut valider la programmation</li> </ul>                                   | a                                                       |  |  |  |

Ministère de l'Égalité des Territoires et du Logement

# Où se situe le SPLS dans le processus de production de logements sociaux ?

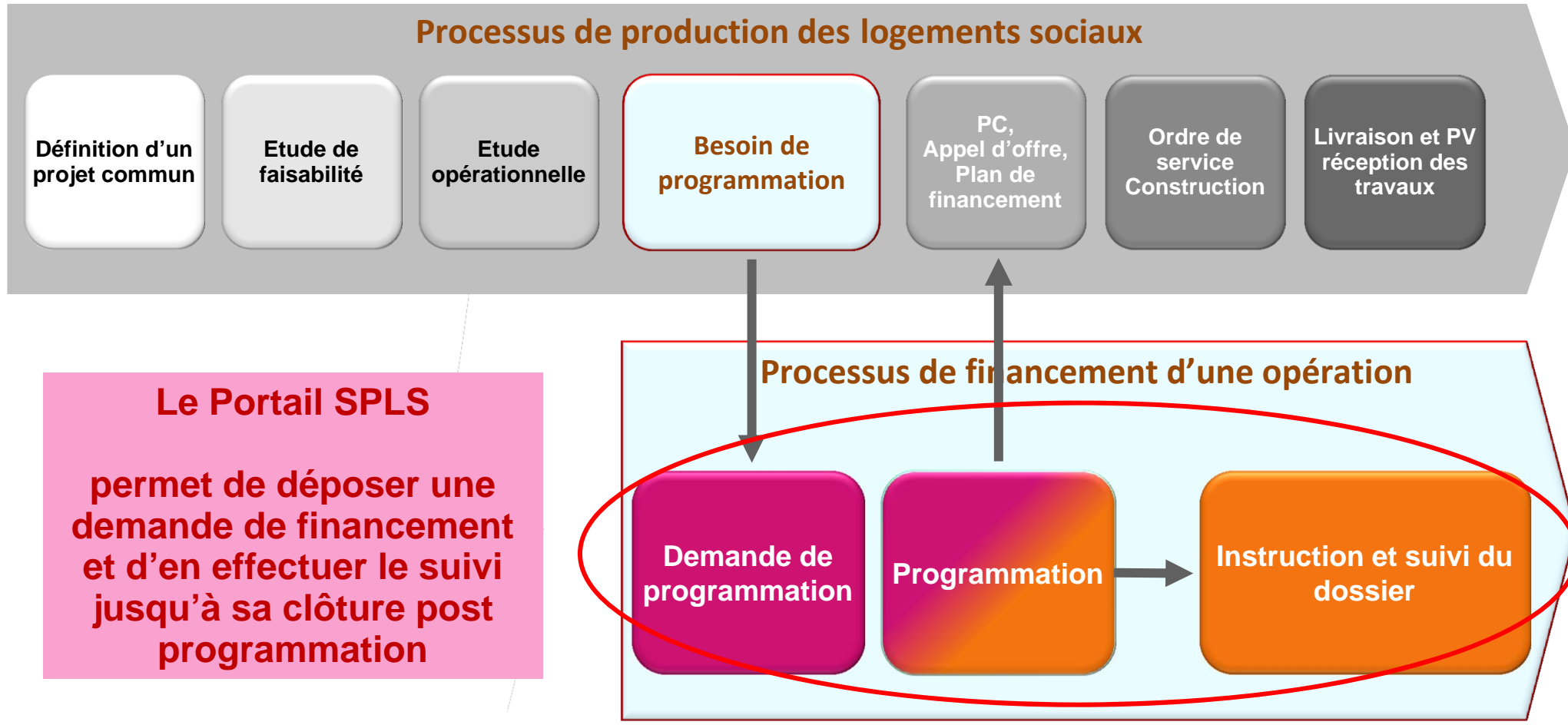

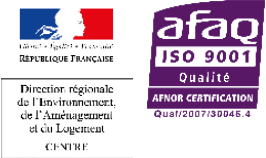

Service Bâtiment, Logement, Aménagement Durables – DREAL Centre

Ministère de l'Égalité des Territoires et du Logement

# Qui fait quoi, quels sont les statuts d'avancement ?

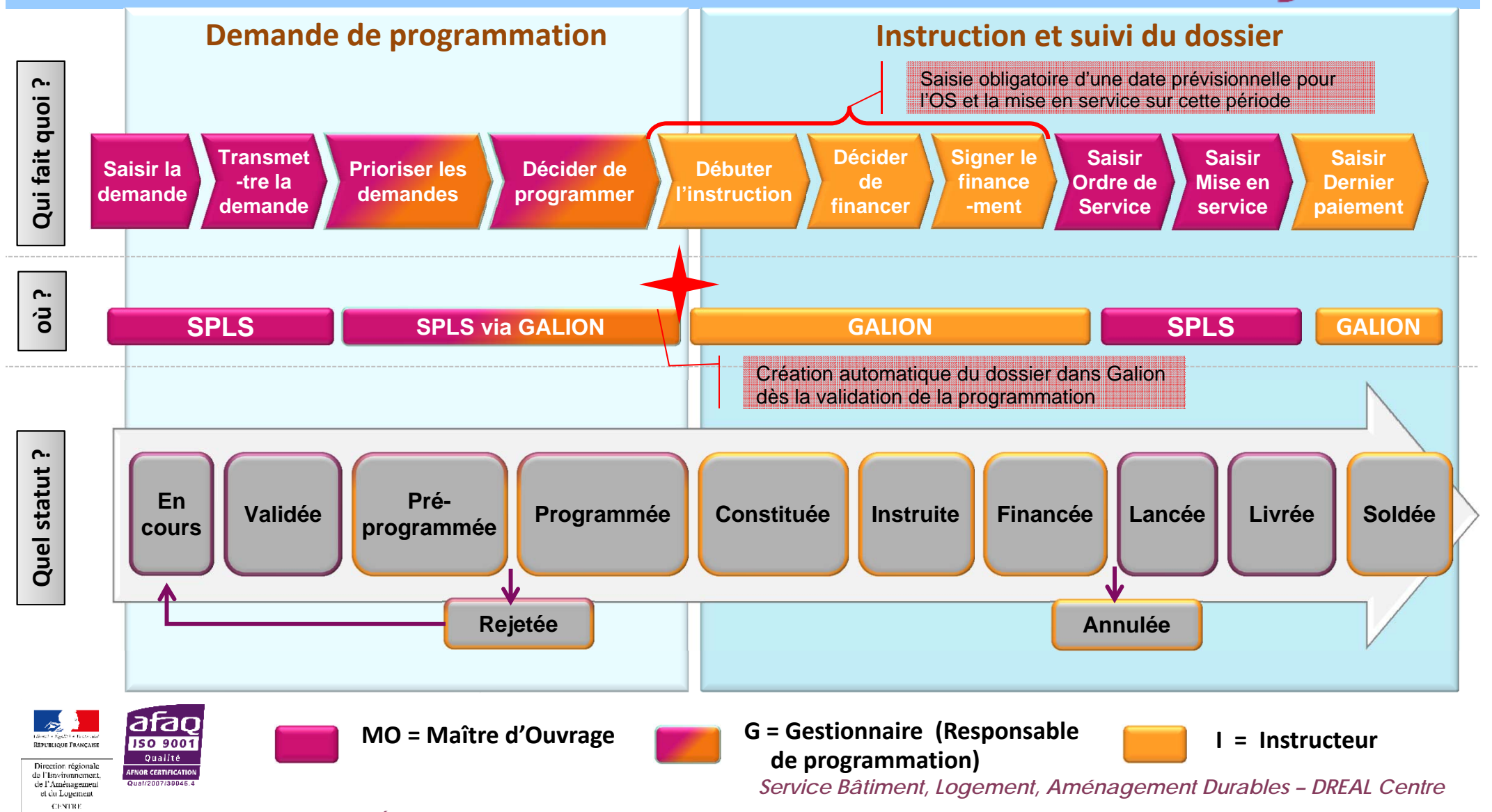

Ministère de l'Égalité des Territoires et du Logement

## Qui a accès à quoi et à quel moment ?

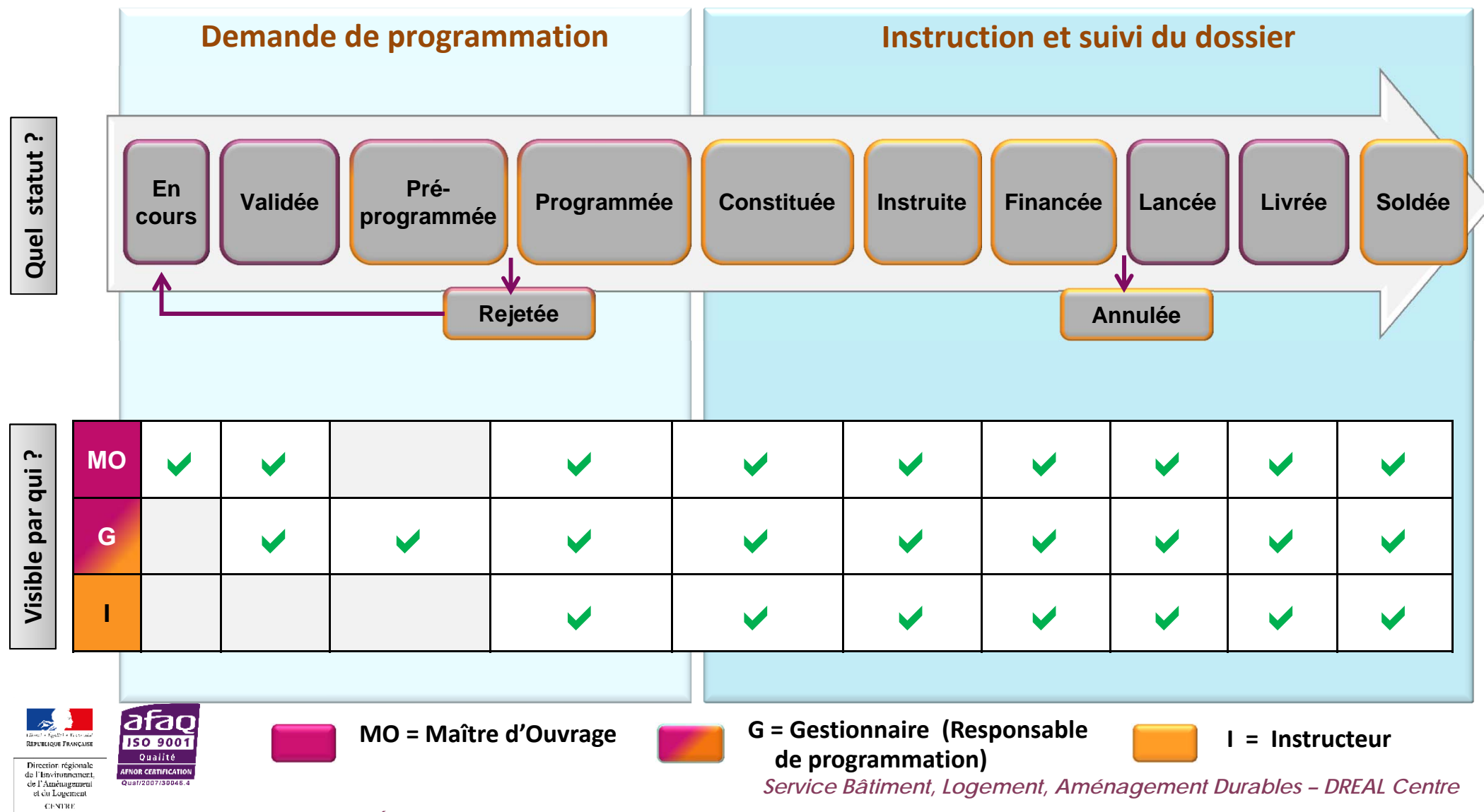

Ministère de l'Égalité des Territoires et du Logement

#### Quels sont les champs obligatoires ?

 Pour accéder au statut « En cours » et « Validée », vous devez renseigner a minima les champs suivants :

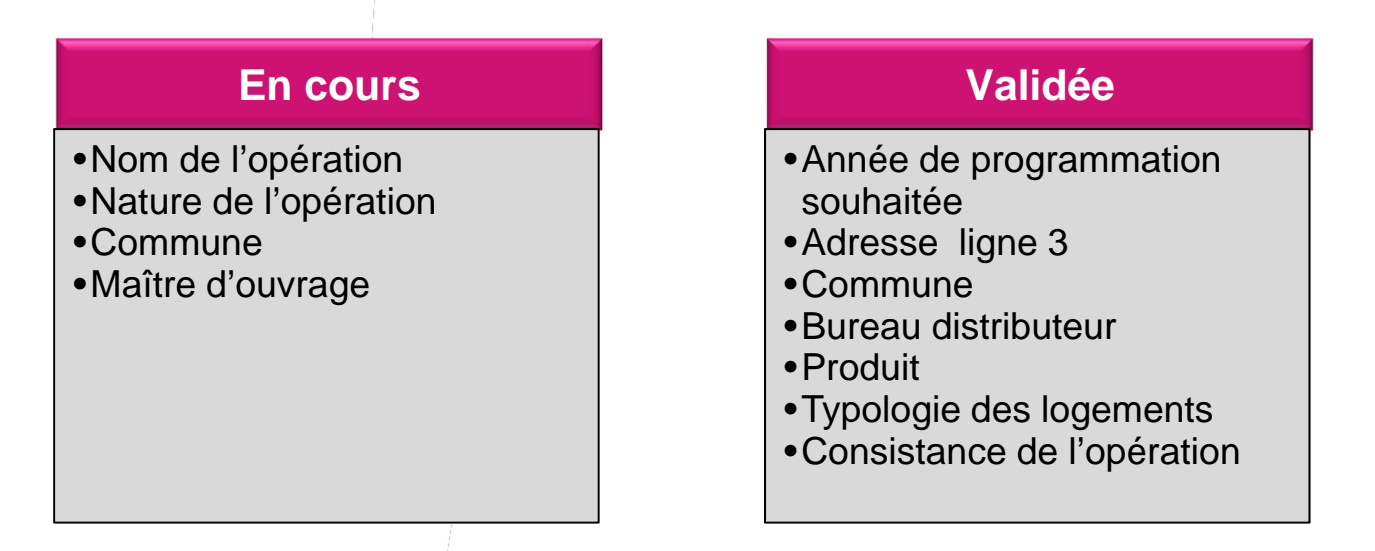

 Une demande peut être « modifiée », « annulée » ou « supprimée » par le MO tant qu'elle n'est pas passée au statut « pré-programmée »

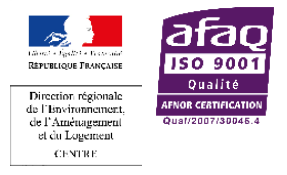

Service Bâtiment, Logement, Aménagement Durables - DREAL Centre

Quand saisir une demande pour une prise en compte dans la programmation de l'année N ?

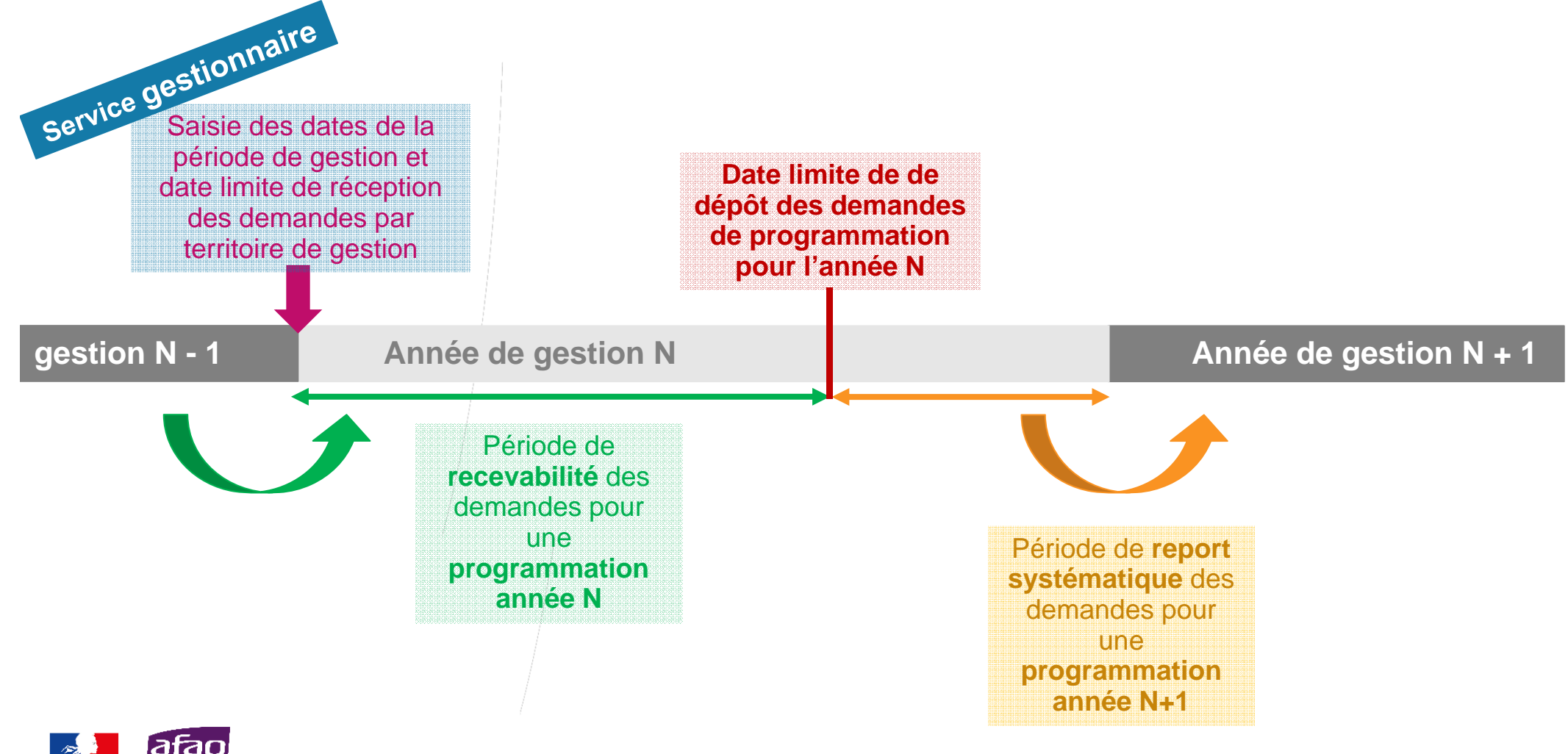

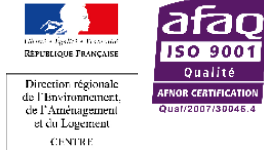

Service Bâtiment, Logement, Aménagement Durables - DREAL Centre

Ministère de l'Égalité des Territoires et du Logement

## Quels sont les grandes fonctionnalités ?

- ✓ **Pré-programmation et programmation** annuelle ou pluriannuelle des demandes
- ✓ Notification et alertes pour le suivi d'avancement
- ✓ Sécurisation des accès et visualisation des demandes :
  - ✓ Chaque Maître d'Ouvrage ne peut visualiser que ses demandes.
  - Chaque Gestionnaire ne visualise que les demandes de son territoire pour l'ensemble des Maître d'Ouvrage et ce de la validation au solde de le demande.
- Consultation, visualisation et mise à jour des informations tout au long du cycle de vie de la demande
- ✓ Consultation de tableaux de bord adaptés au périmètre de chaque acteur
- ✓ Historisation des demandes et des paiements
- ✓ Interface outil de montage opérationnel maitre d'ouvrage

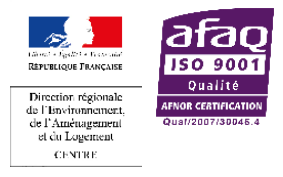

#### **Quels sont les grandes fonctionnalités ?**

| Actions                                                                                                    | Administrateur                                                   | Gestionnaire<br>principal                                                                           | Gestionnaire<br>Délégué            | Lecteur                                                        |
|----------------------------------------------------------------------------------------------------|------------------------------------------------------------------|----------------------------------------------------------------------------------------------------|------------------------------------|----------------------------------------------------------------|
| Création des demandes de programmation                                                                                                    | $\checkmark$                                                     | $\checkmark$                                                                                        | $\checkmark$                       |                                                                |
| Modification des demandes de programmation (tant<br>qu'elles ne sont pas programmées sur une année par le<br>responsable de la programmation) | $\checkmark$                                                     | $\checkmark$                                                                                        | $\checkmark$                       |                                                                |
| Validation des demandes de programmation                                                                                                    | $\checkmark$                                                     | $\checkmark$                                                                                        |                                    |                                                                |
| Affichage des notifications d'avancement de l'instruction<br>du dossier de financement (mail envoyé vers Bal du<br>Bailleur)                  | ~                                                                | ~                                                                                                   | ~                                  |                                                                |
| Renseignements des données d'avancement sur les demandes de programmation                                                                     | ~                                                                | $\checkmark$                                                                                        | ~                                  |                                                                |
| Consultation des autres demandes en cours et validées                                                                                         | $\checkmark$                                                     | $\checkmark$                                                                                        | $\checkmark$                       | $\checkmark$                                                   |
| Édition des tableaux de bord                                                                                                    | $\checkmark$                                                     | $\checkmark$                                                                                        | $\checkmark$                       |                                                                |
| Exemples                                                                                                    | direction<br>développement du<br>patrimoine<br>(ex : siège M.O.) | responsable<br>montage de projet<br>(ex : filiale M.O.<br>différente du<br>département du<br>siège) | Instructeur<br>"montage de projet" | directeur - président<br>du M.O.<br>ou direction<br>financière |

el du Logement CENTRE Service Batiment, Logement, Amenagement Durables – DREAL Centre

Ministère de l'Égalité des Territoires et du Logement

#### Des règles du jeu locales à définir

- ✓ Un accès SPLS pour tous les Maîtres d'Ouvrage (communes, associations agréées ?)
- ✓ Une date limite pour la saisie des demandes pour chaque territoire ?
- ✓ L'intégration de SPLS dans les processus de programmation existants ?
- ✓ Qui fait quoi si un dossier arrive directement au service instructeur ?

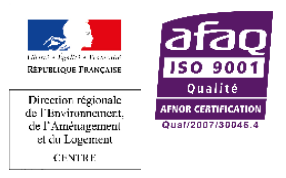

✓ …

Service Bâtiment, Logement, Aménagement Durables - DREAL Centre

Ministère de l'Égalité des Territoires et du Logement